## CIM Instructions for Adding Online Delivery to Programs (if seeking UNC System approval)

Note: Make sure you have your Substantive Change Checklist Response, Request to Deliver form, and Academic Program Planning Financial Worksheet ready to upload in CIM

- 1. Log in to <u>CIM Programs</u> using your UNCG credentials
- 2. Search for your program
  - a) Recommend using \* as a wild card
    - i. Example: \*Sociology\*
- 3. Click the green Edit Program button

| *history*             | 2 SearchHistory - OR - Propose New Program                         | Quick S  | earches 🗸       |  |  |
|-----------------------|--------------------------------------------------------------------|----------|-----------------|--|--|
| CIM Key               | Program Name                                                       | Workflow | Status          |  |  |
| 105                   | History, M.A.                                                      |          |                 |  |  |
| 120                   | History Undergraduate Minor                                        |          |                 |  |  |
| 154                   | Art History Undergraduate Minor for Artists and Art Museum Studies |          |                 |  |  |
| 155                   | Art History Undergraduate Minor                                    |          |                 |  |  |
| 29                    | History, B.A.                                                      |          |                 |  |  |
| 30                    | History, Secondary Education, B.A.                                 |          |                 |  |  |
| 207                   | Ulisten DL D                                                       |          |                 |  |  |
| Inactivate            |                                                                    |          |                 |  |  |
| Export to PDF 🔑       |                                                                    |          |                 |  |  |
| Export to Word 🖲      |                                                                    | 3        | Edit Program    |  |  |
| Viewing: <b>105 :</b> | History, M.A.                                                      | _        | Preview Workflo |  |  |

4. In the Types of Revision field, select Change/Add/Discontinue Campus Instructional Site

## Editing: 105: History, M.A.

| Type of Revision 😡                                                                                                    | Change Admission Requirements                    | Change CIP Code                                 |  |  |  |  |  |
|----------------------------------------------------------------------------------------------------|--------------------------------------------------|-------------------------------------------------|--|--|--|--|--|
|                                                                                                    | Change Credit Hour Requirements                  | Change GPA Requirements                         |  |  |  |  |  |
|                                                                                                    | Change Program Requirements                      | Change Progression                              |  |  |  |  |  |
|                                                                                                    | Change Student Learning Outcomes                 | Change Title of Concentration, Minor or         |  |  |  |  |  |
|                                                                                                    |                                                  | Certificate                                     |  |  |  |  |  |
|                                                                                                    | Change the Title of the Major 4                  | Change/Add/Discontinue Campus                   |  |  |  |  |  |
|                                                                                                    |                                                  | Instructional Site                              |  |  |  |  |  |
|                                                                                                    | Discontinuing a Program                          |                                                 |  |  |  |  |  |
| Department                                                                                                    | History                                          |                                                 |  |  |  |  |  |
|                                                                                                    |                                                  |                                                 |  |  |  |  |  |
| Effective Catalog                                                                                                    | Select 🗸                                         | 5                                               |  |  |  |  |  |
| rear                                                                                                    |                                                  | -                                               |  |  |  |  |  |
| Rationale                                                                                                    |                                                  |                                                 |  |  |  |  |  |
|                                                                                                    |                                                  |                                                 |  |  |  |  |  |
| Describe the propose                                                                                                   | d program proposal, including the overall ration | ale for its development. Include a complete and |  |  |  |  |  |
| concise explanation of how this program supports the specific mission of the unit and institution. Why is this program |                                                  |                                                 |  |  |  |  |  |
| proposal a necessary addition for the institution? Please limit your response to 1,000 words.                          |                                                  |                                                 |  |  |  |  |  |
| 6                                                                                                    |                                                  |                                                 |  |  |  |  |  |
| -                                                                                                    |                                                  |                                                 |  |  |  |  |  |
|                                                                                                    |                                                  |                                                 |  |  |  |  |  |
|                                                                                                    |                                                  | //                                              |  |  |  |  |  |

- 5. Select the Effective Catalog Year (one year out from current year)
- 6. Enter your rationale for adding online delivery
  - a) Feel free to copy/paste from another document, such as the Request to Deliver form
- 7. In the Campuses of Delivery field, check the box for 100% Online or >50% but <100% Online
  - a) Select 100% Online if the program can be completed fully online
  - b) Select >50% but <100% Online if the program can be completed at least 50% online but requires some on-campus courses

| Campus(es) of Delive                           | ry                                      |  |  |  |  |
|------------------------------------------------|-----------------------------------------|--|--|--|--|
|                                                | 100% Online                             |  |  |  |  |
| - <b></b>                                      | □>50% but <100% Online                  |  |  |  |  |
| -                                              | □ Off-Campus                            |  |  |  |  |
|                                                | ✓ On Campus                             |  |  |  |  |
| Resources: Departme                            | nt has committed appropriate 🛛 Yes 💭 No |  |  |  |  |
| funding and faculty resources to this program. |                                         |  |  |  |  |
| Delivered: 8                                   | Select 🗸                                |  |  |  |  |

8. In the Delivered field, select whether the courses will be delivered synchronously, asynchronously, or both

- 9. Click the green Attach File button to upload the Request to Deliver form, Academic Program Planning Financial Worksheet, and Substantive Change Checklist Response
- 10. Click Save Changes if you are still working on the proposal
- 11. Click Start Workflow if you are ready to submit

| Upload Document | Attach File 9 | Uploaded Files:                        |  |
|-----------------|---------------|----------------------------------------|--|
|                 | -             | Files To Be Uploaded:                  |  |
|                 |               |                                        |  |
|                 | Cancel        | Save Changes Admin Save Start Workflow |  |